**Escuelas:** Colegio Evangélico Mixto Adonai **Materia:** Computación Aplicada **Profesor:** José Monterroso

> Nombre de la tarea: **Proyecto RED**

> > Nombre: David Enrique Ventura Pivaral Grado: 4to Bachillerato Fecha de entrega: 07/03/2022

# Índice

| Pasos para acceder a funciones |            |
|--------------------------------|------------|
| de Windows3                    | <b>y 4</b> |

## PASOS PARA ACCEDER A FUNCIONES DE WINDOWS

#### **CDM de Windows**

- Se apecha la tecla con el símbolo de Windows y la letra r del teclado.
- Aparecerá una ventana con el título de ejecutar.
- Al aparecer un rectángulo se debe escribir sobre el rectángulo CDM y darle aceptar.
- Y la ventana ya estará abierta.

### **Configuración de RED**

- Se debe seleccionar el botón de inicio.
- Se debe escribir en el cuadro de búsqueda administrador de dispositivos.
- Luego se debe seleccionar en donde dice Administrador de dispositivos.
- Seleccionar en donde dice Adaptadores de red.
- Se busca el adaptador de red que diga inalámbrico y listo.

#### Protocolo de Internet TCP/IP

- Se debe pulsar en botón inició.
- Luego se tiene que ir a configuración y luego al panel de control.
- Una ves se está en el panel de control se debe pulsar dos veses donde dice Conexiones de red y acceso telefónico a redes.
- Luego se pulsa en donde dice Conesxion de área local.
- Luego se tiene que ir a donde dice propiedades y seleccionar Protocolo de internet.
- Luego pulse donde dice Usar la siguiente direccion IP.

- Utiliza el servidor de Nombres Internet de Windows, pulse donde dice Avanzada y seleccionar Wins.
- Pulse en Aceptar.

#### **Escritorio Remoto**

- Se debe seleccionar el bonton con el logo de Windows y debe habrir configuración.
- Luego de debe presionar él el icono con la rueda dentada.
- Después de haber hecho eso se pulsa sobre la opción Sistema
- Luego debe aparecer una columna en la parte izquierda de la pantalla y hasta abajo dice Escritorio Remoto se le da click y listo.